# Doesn't look like your account is syncing on your personal device? Try these steps:

1. From main Google home screen, sign in:

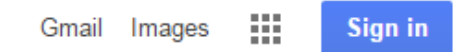

2. Either choose your account (if you've logged into Google with your CKSD account at home before)

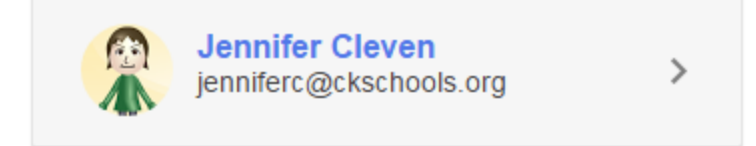

Or click "add account" and type in your CKSD Google login.

| Add account                                                                |
|----------------------------------------------------------------------------|
| Google                                                                     |
| One account. All of Google.<br><sub>Sign in with your Google Account</sub> |
|                                                                            |
| jenniferc@ckschools.org                                                    |
| Need help?                                                                 |
| Create account                                                             |
| One Google Account for everything Google                                   |

3. Type in your password, and click "sign in".

Click "stay signed in" if you are the only user on that computer (if you share with your family, you might not want to check that box).

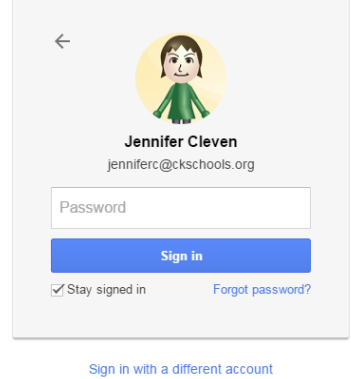

4. You should now see something like this in the upper right of your Google screen:

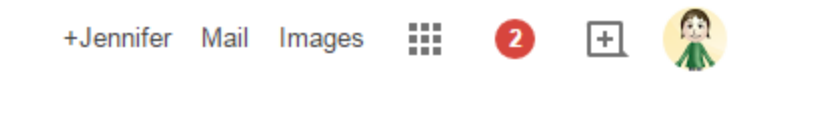

- 5. Above that, look for three little lines ("hot dogs" or "hamburger"):
- 6. Click these, and you will get this menu:

|               |          |        |         | _      |
|---------------|----------|--------|---------|--------|
| New tab       |          |        | Ctrl+T  |        |
| New window    |          |        | Ctrl+N  |        |
| New incognit  | o window | Ctrl+  | Shift+N |        |
| History       |          |        | Ctrl+H  |        |
| Downloads     |          |        | Ctrl+J  |        |
| Recent Tabs   |          |        | Þ       |        |
| Bookmarks     |          |        | Þ       |        |
| Zoom          | - 100    | )% +   | 53      |        |
| Print         |          |        | Ctrl+P  |        |
| Save page as. |          |        | Ctrl+S  |        |
| Find          |          |        | Ctrl+F  |        |
| More tools    |          |        | Þ       |        |
| Edit          | Cut      | Сору   | Paste   |        |
| Settings      |          |        |         |        |
| About Google  | e Chrome |        |         |        |
| Help          |          |        | Þ       |        |
| Exit          |          | Ctrl+S | Shift+Q | Choose |
|               |          |        |         |        |

7. From here, click "Sign in to Chrome" - yes, do it again if prompted.

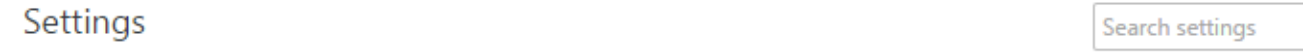

#### Sign in

Sign in to get your tabs, bookmarks, history, and other settings on all your devices. You'll also automatically be signed in to your Google services. Learn more

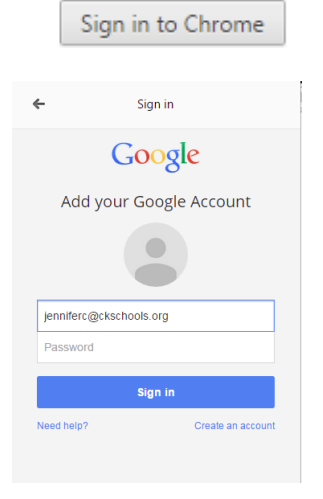

Put in CKSD Google account login and password in - again.

## 8. Choose "Link data"

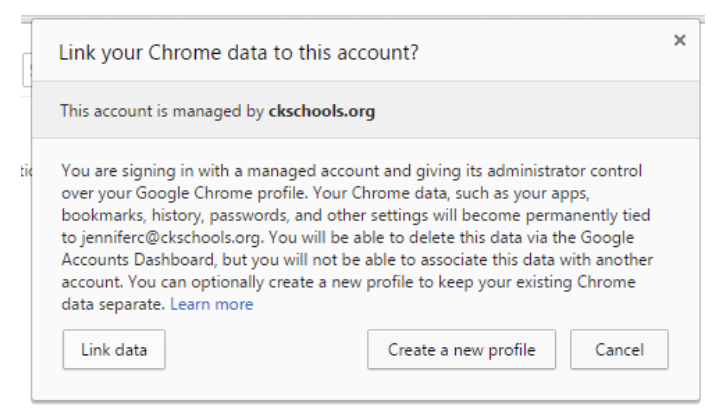

## 9. You should get this message. Click "Advanced sync settings"...

#### Sign in

Signed in as jenniferc@ckschools.org. Manage your synced data on Google Dashboard.

Disconnect your Google Account... 🔳 Advanced sync settings...

#### 10....and you will see what it is syncing!

| ne Sync can save your bo  | okmarks, history, passwords, and oth     | er settings secu | rely to your Google Account and allow you |  |
|---------------------------|------------------------------------------|------------------|-------------------------------------------|--|
| ounts below represent all | stored items, including those not visibl | e in Chrome.     |                                           |  |
| pps                       | Extensions                               | Settings         |                                           |  |
| 20                        | 13                                       |                  | 39                                        |  |
| utofill                   | Omnibox History                          |                  | Themes                                    |  |
| 210                       | 120                                      |                  | 1                                         |  |
| ookmarks                  | Passwords                                | â                | Open Tabs                                 |  |
| 21                        | 58                                       |                  | 99                                        |  |

Chrome Privacy Policy - Chrome Sync Help

# Hooray!

(If you are still stuck, call help desk at X1750.)